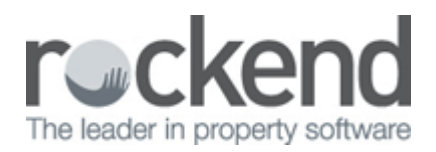

## How to Allocate a Property Manager to a Property

## Overview

You may wish to change or allocate a New Property Manager to a property as a one off rather then as a global change for bulk properties.

This document will cover how to manually allocate a Property Manager to a Property.

From version 12.5+ an "Inspecting Agent" has been added to the list of Managers. If you are changing from an existing Property Manager to another, the Inspecting Agent field will default to the existing Property Manager; this should also be changed at this time.

Steps

- 1. Go to Files > Property or click on the Property icon
- 2. Put in the alpha index of the property and press ENTER
- 3. Assuming that the user is already set up as a Property Manager, you will be able to click on the drop down menu under Property Manager and allocate the appropriate Property Manager
- 4. Click OK-F12

| 😚 Property Det                      | tails                                                                                                    |               |
|-------------------------------------|----------------------------------------------------------------------------------------------------|---------------|
| Alpha index<br>Address              | ARCH34 Active 34 Archer Street                                                                                                    |               |
| Suburb<br>Reminders<br>General Fina | CHATSWOOD State NSW P/Code 2067<br>Gained/Lost Maintenance Inspections Other<br>ancial Advert Notes Tenants Commercial Strata Holday Insurance Rep. Payments |               |
| Owner                               | FIRTH       Colin Firth         95 Florida Road         PALM BEACH NSW 2108         Go to owner         H:(C2) 9958 7458 W:(02) 9238 5478                    | Cancel - ESC  |
| Category<br>C<br>Reporting o        | Class Commercial   Property manager No Managers  rder 1 Inspecting Agent No Managers                                                                         | Clear - F2    |
| Ke<br>Alarm C<br>Area co            | ey # 25 Search fur key Assistant FM Samantha (SF)   ode Repars No Manager  ode Chatswood Referral No Manager                                                 | Add Mode - F4 |
|                                     |                                                                                                    | Search - F7   |

02/02/2016 10:49 am AEDT